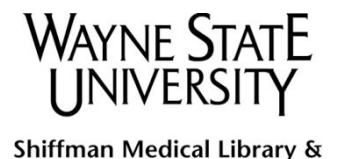

Learning Resources Centers

How To Get Full Text Articles (WSU Users Only)

## Get an Article through Database Searching

Most of the databases to which Wayne State University Library System (WSULS) subscribes have a link resolver installed, called "360 Link to Full Text". When you click this link, a new screen will open, indicating if the electronic full-text article is available, or if the article needs to be ordered.

Steps to get a full text journal article via the 360 Link to Full Text link resolver:

- 1. Search a database (e.g. PubMed@Wayne) and find citation(s)related to your research
- 2. Click the link resolver button <u>below</u>) to determine if WSULS subscribes to the electronic version of this journal.

| U.S. National Library of Medicine<br>National Institutes of Health                                                 | Search                                                                                                    | Clear                                                                                                    |  |
|----------------------------------------------------------------------------------------------------|----------------------------------------------------------------------------------------------------|----------------------------------------------------------------------------------------------------|--|
| Display Settings: (>) Abstract                                                                                     | Send to: 🖂                                                                                                    | Cell Press 🐵 Link to Full Text                                                                                          |  |
| Cell. 2009 Oct 30;139(3):449-51.                                                                                   |                                                                                                    | Related articles                                                                                                    |  |
| Swine flu vaccines: reaching the finish line.                                                                      |                                                                                                    | An Influenza A H1N1 Virus Revival - Pandemic                                                                            |  |
| Davies J.                                                                                                    |                                                                                                    | H1N1/09 Virus. [Infection. 2009]                                                                                        |  |
| The emergence of a swine influenza virus (H1N1) pandemic strain earlier this year promoted a bune worldwide effort | <ul> <li>Review Human swine influenza A [H1N1]:<br/>practical advice for clinic [Paediatr Respir Rev. 2009]</li> </ul> |                                                                                                    |  |
| swine flu vaccines in time for the winter flu season. Justine Davies reports.                                      | lo produce                                                                                                    | <ul> <li>An update on swine-origin influenza virus A/H1N1:<br/>a review. [Virus Genes. 2009]</li> </ul>                 |  |
| PMID: 19879829 [PubMed - in process]                                                                               | Review Influenza virus vaccine live intranasal                                                                         |                                                                                                    |  |
| LinkOut - more resources                                                                                           | MedImmune vaccines: CAIV-T, inf [Drugs R D. 2003]                                                                      |                                                                                                    |  |
|                                                                                                    |                                                                                                    | <ul> <li>Evolutionary complexities of swine flu H1N1 gene<br/>sequences o [Biochem Biophys Res Commun. 2009]</li> </ul> |  |
|                                                                                                    |                                                                                                    | » See reviews   » See all                                                                                               |  |

3. If the online version of the article is available, click on the "Article" link (see screenshot below) that appears in the new window. *Note: It might take you several clicks to get the article in PDF format.* 

| Wayne State Uni                          | VERSITY                                                  | UNI<br>LIB                     | VERSITY<br>RARIES         | NEEF<br>LAW   | SHIFFMAN<br>MEDICAL | LOGIN >             |
|------------------------------------------|----------------------------------------------------------|--------------------------------|---------------------------|---------------|---------------------|---------------------|
| UNIVERSITY                               | Search criteria:                                         |                                |                           |               | Refine              | e or alter criteria |
| LIDKARIES                                | e finish line". Cell (                                   | Cambridge)                     |                           |               |                     |                     |
| RESOURCES                                | PMID: 19879829 DOI: 10.10<br>Article is available from t | 16/j.cell.2009.1<br>he ARTICLE | 0.018<br>E <b>or JOUF</b> | NAL Links be  | low:                |                     |
| ALL RESOURCES                            | Coverage Range                                           | Links to                       | o Article                 | Resource      |                     |                     |
| CATALOG                                  | 1998 - present                                           | Article                        | Journal                   | ScienceDirect |                     |                     |
| ARTICLE DATABASES<br>DIGITAL COLLECTIONS | 01/01/1974 - present                                     | Article                        | <u>Journal</u>            | Cell Press    |                     |                     |

4. If the article is not available electronically, you can click the link that says "Request Digital Delivery of article if NOT available from INSTANT ACCESS area above. (See screenshot below)" This will initiate an order for the full text article to be delivered to you electronically through ArticleReach. Follow the on-screen instructions to send your

request. You will receive an email notification when the article is available for you to view or print from your WSU Library Account <u>elibrary.wayne.edu/patroninfo</u>.

| Wayne State Uni                      | VERSITY                                                                                                    | UNIVERSITY<br>LIBRARIES                              | NEEF<br>LAW                                | SHIFFMAN<br>MEDICAL             | LOGIN >                                |
|--------------------------------------|----------------------------------------------------------------------------------------------------|------------------------------------------------------|--------------------------------------------|---------------------------------|----------------------------------------|
| UNIVERSITY<br>LIBRARIES<br>RESOURCES | Search criteria:<br>Saxena, Shailendra K SK (10/20<br>Future microbiology (1746-0913<br>PMID: 19824785 DOI: 10.2217/fmb. | 09). "Swine flu: infl<br>8), 4 (8), p. 945.<br>19.71 | uenza A/H1N1                               | Refine or<br>2009: the unseen a | r <u>alter criteria</u><br>nd unsaid". |
| ALL RESOURCES<br>CATALOG             | No full-text online holdings we                                                                                          | ere found. See op                                    | tions below:                               |                                 |                                        |
| ARTICLE DATABASES                    |                                                                                                    | INOT IN L                                            | NOTANT                                     | 100500                          |                                        |
| DIGITAL COLLECTIONS                  | Request Digital Delivery of article                                                                                      | e it not available fi                                | romINSTANT                                 | ACCESS area abo                 | ve. (requires 24-48                    |
| E-BOOKS<br>E-JOURNALS<br>GUIDES      | Request from WILD Interlibrary L<br>Check for Print in the WSU Libra                                                     | oan (use for books<br>ry Catalog <u>by Jou</u>       | <u>, dissertations</u><br>rnal Title by Jo | )<br>urnal ISSN                 |                                        |

## **Get an Article through Citation Linker**

If you have specific article citation information, the Shiffman Medical Library staff can order the full-text article for you and send you an email notification when the article is ready for you to view or print.

## Steps to Order Articles through Citation Linker using ArticleReach:

 Click the "ONLINE JOURNALS" link on the Shiffman Medical Library website and then click the "<u>Citation Linker</u>" (see screenshot below)

| Wayne State Univ    | /ERSITY                 | UNIVERSITY<br>LIBRARIES                   | NEEF<br>LAW                          | SHIFFMAN<br>MEDICAL              | LOGIN ¥ |
|---------------------|-------------------------|-------------------------------------------|--------------------------------------|----------------------------------|---------|
| SHIFFMAN<br>MEDICAL | SEARCH                  |                                           |                                      |                                  |         |
| LIBRARY             | CATALOG ARTICLE DATABAS | ES ONLINE JOUF                            | NALS RESE                            | RVES THISSIT                     | ſE      |
| RESOURCES           |                         | for the <b>titles o</b><br>to which we ho | <b>f online jou</b><br>we access, by | r <b>nals</b><br>name or subject | t       |
| SERVICES            |                         |                                           |                                      |                                  | Search  |
| LIBRARY INFO        |                         | Title begins with                         | ✓ Ci                                 | tation Linker                    |         |

2. Enter the citation information into <u>Citation Linker</u> to see whether WSU has a copy of the article. Make the request through ArticleReach (see below)

| WAYNE STATE UNI                     | /ERSITY                                                                                                    | UNIVERSITY<br>LIBRARIES | NEEF<br>LAW     | SHIFFMAN<br>MEDICAL | LOGIN   |
|-------------------------------------|----------------------------------------------------------------------------------------------------|-------------------------|-----------------|---------------------|---------|
| UNIVERSITY<br>LIBRARIES             | <b>Citation Linker</b><br><b>Enter Citation Information</b><br>Enter appropriate citation inform<br>full text options. | nation into the form t  | below, press th | e 'Look Up' button  | to view |
| ALL RESOURCES<br>CATALOG            | Format:  Article / Journa Article Title:                                                                               | ි Book ි Dissert        | ation O Patent  | Genre: Article      | •       |
| ARTICLE DATABASES                   | Volume: Issue:                                                                                                    | Start F                 | Page:           | Date:               |         |
| DIGITAL COLLECTIONS DIGITAL COMMONS | Author<br>(surname):                                                                                                   | Author (1               | first):         |                     |         |
| E-BOOKS                             | Author (full):                                                                                                    | Author (c               | orp):           |                     |         |
| E-JOURNALS                          | DOI:                                                                                                    | F                       | PMID:           |                     |         |
| GUIDES                              | NOTE Plea                                                                                                    | ase include a Journa    | I, ISSN, DOI, o | r PMID.             |         |
| REFERENCE TOOLS                     |                                                                                                    | Look Up                 | Clear           |                     |         |

## Questions?

Email <u>askmed@wayne.edu</u> or call the Shiffman Medical Library Assarian Family Reference Desk at 313-577-1094.